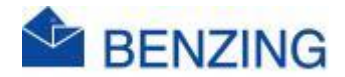

## Guide rapide

## 1: Activez le Dépouillement à la maison BENZING avec un carte-cadeaux

- 1. Accédez à MyPigeons et connectez-vous avec les détails du compte de l'amateur
- 2. Cliquez sur l'amateur dans le coin supérieur droit
- 3. Cliquez sur BENZING Magasin
  - a. <u>https://store.benzing.live/</u>
- 4. Si nécessaire, cliquez sur Continuer
- 5. Cliquez sur Cartes cadeaux
- 6. Prenez la carte cadeau
- 7. Grattez pour révéler le numéro de la carte cadeau
- 8. Entrez ce numéro
- 9. Cliquez sur Suivant
- 10. Sélectionnez un Colombophile pour lequel vous souhaitez activer le Dépouillement à la maison
- 11. Cliquez sur Suivant
- 12. Vérifiez tous les détails et cliquez sur Racheter
- 1. Si tout est correct, le carte cadeau a maintenant été utilisé et le Dépouillement à la maison a été activé.
- 2. Enregistrez-vous sur MyPigeons
  - a. Allez sur MyPigeons
  - b. Cliquez sur Mon Loft
  - c. Cliquez sur SmartLoft
  - d. Vérifiez la date d'Adhésion à l'évaluation home

## 2: Activez le Dépouillement à la maison BENZING sans un carte cadeaux

- 1. Accédez à MyPigeons et connectez-vous avec les détails du compte de l'amateur
- 2. Cliquez sur l'amateur dans le coin supérieur droit

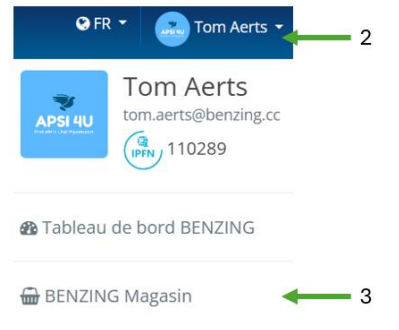

- 3. Cliquez sur BENZING Magasin
- 4. Si nécessaire, cliquez sur Se connecter
- 5. Connectez-vous avec votre compte BENZING ou cliquez sur Continuer
- 6. Cliquez sur Produits

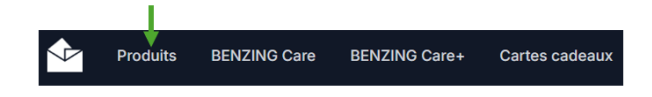

7. Cliquez sur BENZING Home Evaluation

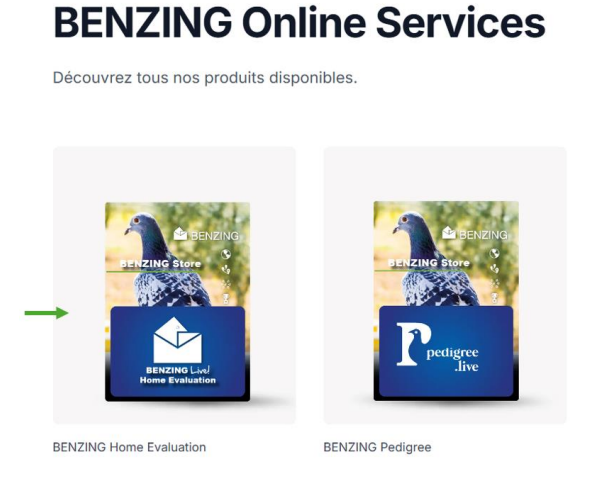

8. Sélectionnez la variante 1 an ou 2 ans

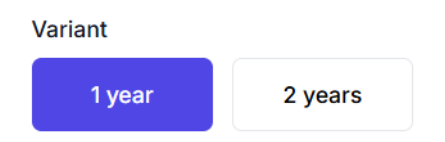

- 9. Cliquez sur le champ Fancier et sélectionnez le bon colombophile
- 10. Cliquez sur Sélectionner un amateur
- 11. Sélectionnez un Colombophile pour lequel vous souhaitez un abonnement Dépouillement à la maison et cliquez sur Ajouter au panier
- 12. Sélectionnez un distributeur en cliquant sur Aucun
- 13. Cliquez sur votre distributeur

| Selecteer verdeler               |   |   |
|----------------------------------|---|---|
| None                             |   | 1 |
| BVBA Omniservice Horizon Express |   |   |
| Comm. V BOTERBERGH               | _ | 1 |
| APSI 4U - Tom Aerts              |   |   |

- 14. Cliquez sur « J'accepte les conditions de livraison. »
- 15. Cliquez sur Vérifier
- 16. Remplissez vos coordonnées
- 17. Cliquez sur Payer
- 18. Si tout est OK, le Dépouillement à la maison est activé
- 19. Enregistrez-vous sur MyPigeons
  - a. Aller sur MyPigeons
  - b. Cliquez sur Mon Loft
  - c. Cliquez sur SmartLoft
  - d. Vérifiez la date d'adhésion à l'évaluation home
- 20. Demander la facture
  - a. Accédez à MyPigeons et connectez-vous
  - b. Cliquez sur votre nom dans le coin supérieur droit
  - c. Cliquez sur la boutique BENZING
  - d. Cliquez sur Commandes
  - e. Recherchez le produit et cliquez sur Télécharger la facture
  - f. Vous pouvez désormais consulter la facture au format .pdf, l'imprimer, l'enregistrer, ...